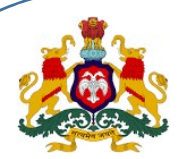

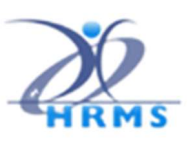

Government of Karnataka, HRMS-2.0 Directorate, Finance Department

# HRMS -1.0 - Application KASS - DDO User Manual

Family Dependents Data Entry using KASS (Web Application) in HRMS-1.0 Application

# **KASS DDO User Manual**

Version: 1.02 Dated: 23-05-2023

Application Available Path: <u>https://hrms.karnataka.gov.in</u>

HRMS 2.0 Directorate

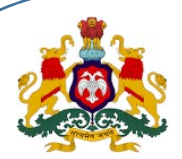

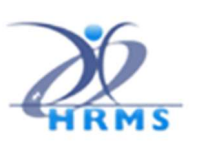

# Introduction

This web application provides provision to add, modify or delete employee dependent information.

## DDO LOGIN

|                                                                                                  | Login       | word               |
|--------------------------------------------------------------------------------------------------|-------------|--------------------|
| ದಯಪಿಲ್ಪ ಮೇಲಿರುವ ಪದ್ಯವನ್ನು ಇಲ್ಲಿ ನಮೂದಿಸಿ /<br>Please enter the above text here<br>ಭಾಷೆ / Language | : English V | 01/06/2023 12:05:3 |
| Ho91t                                                                                            | Z           | Ċ                  |
| ಪ್ರದೇಶ ಪದ / Password                                                                             | :           |                    |
| avecado adeca / User ID                                                                          | :           |                    |

DDO will login using their User ID and Password

1. Family Dependent Details Entry:

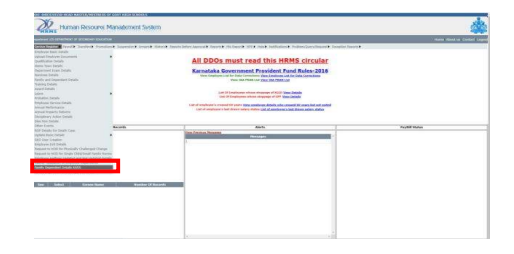

In DDO Login, Select Service Register -> Family Dependent Details

2. Employee Aadhar Validation for employees who are not seeded in Aadhar

| 🚺 Mail-dephres2@kamatal 🛪 🎄 Organogram 🛛 🛪                                                                                                    | 🛱 Coopie Translate 🛪 💿 WhatsApp 🛛 🛪                                                                                     | 🎄 Family And Dependent Dur: 🛪        | 🔹 🗸 – a 🗴                    |
|----------------------------------------------------------------------------------------------------|----------------------------------------------------------------------------------------------------|--------------------------------------|------------------------------|
| $\leftarrow \rightarrow -\sigma$ (is preprodiversitional biagon in SRMASSI excepted                                                                                                    | Stishādaspe                                                                                                    | E                                    | ☆ Ď   0 (0 hood) i           |
| Desired and the second state of the second state of the second sta | proprodhma Leanataka gov in says<br>The imployee Achian reeding it not dow Hease used the Aachian<br>by doing valuation |                                      | Home About as Cardian Logist |
| KGID No.* 4322376                                                                                                    | Name of the Employee RAHE                                                                                               | LTR GR South                         | 8400                         |
| Application No. 8330 Juny Neuro Doporal<br>Previou Not                                                                                                    | nd Rouse Heldhon: Dependent Masked Anthone - Hode of Data Ted                                                           | iry Ailan Ailan Johan Andhan V       | And the states               |
|                                                                                                    |                                                                                                    |                                      | Add Dependent                |
| Upload Declaration Document of Employee "sons if at downers we                                                                                                    | edevel                                                                                                    | areast PDP , size SCOVE Has (Dyland) |                              |
| 🗯 ८ म 🗄 📴 🕐 🗮 🌢 🗷 (                                                                                                    | <u>a e a</u> a                                                                                                    | 0 🖬 🖬                                | n 🖌 🐹 🎕 🖨 🕸 🗤 er 2023 🖷      |

- ➢ Enter KGID No and click on Get Button
- You Getting Alert message like "The Employee Aadhaar seeding is not done.Please seed the Aadhaar by doing validation!" Then click on OK button
- > Then Click on "Emp Aadhaar validation!"
- Note : If the employee Aadhar is not seeded then the employee must seed Aadhar validation
  Below Page will be open

## 2a. Identity Validation Service

| Department       |           |  |  |  |
|------------------|-----------|--|--|--|
| Finance Depart   | cent .    |  |  |  |
| Application      |           |  |  |  |
| HRMS             |           |  |  |  |
| Purpese          |           |  |  |  |
| Por velidation i | feerianti |  |  |  |
| Seneticary Name  |           |  |  |  |
| RAHLE T R        |           |  |  |  |
| Name As per Aa   | taar      |  |  |  |
| Aachaar Numbe    |           |  |  |  |

- > Enter on "Name As per Aadhaar" and "Aadhaar Number"
- > Click on check box "I provide my consent to use Aadhaar for testing purpose."
- > Then click on "Submit" button

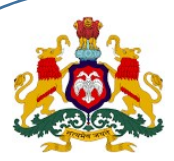

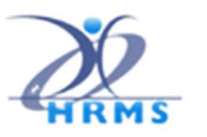

## 3. Data Entry Screen will be displayed as below:

| Family And Dependent Details                                                                                                    |                            |                                 |                          |
|----------------------------------------------------------------------------------------------------|----------------------------|---------------------------------|--------------------------|
| Name* (/s in Author)                                                                                                    |                            |                                 |                          |
| "Relation                                                                                                    |                            | ~                               |                          |
| Gender *                                                                                                    | Select                     | *                               |                          |
| Date of Birth *(00/MM/YYY); As in Aadhaar)                                                                                              |                            |                                 |                          |
| Status *                                                                                                    | Select                     | ~                               |                          |
| Marital Status * (In case of Daughter)                                                                                                  | Select                     | *                               |                          |
| Address Details                                                                                                    |                            |                                 |                          |
| Address line 1 -                                                                                                    | Flat No./House No/Buildi   | ng                              |                          |
| Address line 2 -                                                                                                    | Area, Street               |                                 |                          |
| District -                                                                                                    |                            | ~                               |                          |
| Taluk -                                                                                                    |                            | ~                               |                          |
| PIN Code -                                                                                                    |                            |                                 |                          |
| State -                                                                                                    |                            | ~                               |                          |
| Mobile No *(if dependent down't have mabile no, enter employee mabile no)                                                               |                            |                                 |                          |
| Email +(if dependet doesn't have o-mail id,enter employee o-mail id)                                                                    |                            |                                 |                          |
| Whether Dependent is Physically/Mentally challenged<br>(bit mark tok:if dependent is Physically/Mentally challenged.leave blank if not) |                            |                                 |                          |
| Photo *(Phongraph should be colour with white background)                                                                               | Choose File   No file choo | en Upload optical the use key t | kan 50 kb, 295 kmmat any |

## 4. User Login:

| population .                                                                                                    |                 | the page of                                                                                                    |  |
|----------------------------------------------------------------------------------------------------|-----------------|----------------------------------------------------------------------------------------------------|--|
| and "many many states of the second                                                                                                    | Ones for its in | to the set of the set of the set |  |
| (a sec or preside a proving sector proving the proving sector proving the proving sector proving sector proving sec                                                                                                    |                 |                                                                                                    |  |
| presidente presidente en altres al                                                                                                    |                 |                                                                                                    |  |
| and in commencements of the ballow starts                                                                                                    |                 |                                                                                                    |  |
| ere.                                                                                                    | and a           | 1.0                                                                                                    |  |
|                                                                                                    |                 | 200.0120                                                                                                    |  |
| AT.                                                                                                    |                 |                                                                                                    |  |
| part.                                                                                                    | -               |                                                                                                    |  |
| advanta (m. )                                                                                                    |                 |                                                                                                    |  |
| advertised 1                                                                                                    |                 |                                                                                                    |  |
| Address Darphy                                                                                                    |                 |                                                                                                    |  |
| and any, in multiplicat                                                                                                    | 344             |                                                                                                    |  |
| and "                                                                                                    | 1000            | -                                                                                                    |  |
| No. of the American States of the American States of the American St |                 |                                                                                                    |  |
| prim.                                                                                                    | 1000            |                                                                                                    |  |
|                                                                                                    | 1000            |                                                                                                    |  |
| (Aux, (2), (2), (2), (2), (2), (2), (2), (2)                                                                                                    |                 |                                                                                                    |  |
|                                                                                                    |                 |                                                                                                    |  |
| =r.                                                                                                    |                 | plain (W)(Ma)                                                                                                    |  |

- ▶ User has key in the KGID number and clicks on "**GET**" button,
- > Employee name is auto-binded, and appears by default
- > User has to enter the dependent details like Name, address, Mobile No., E-mail ID etc.

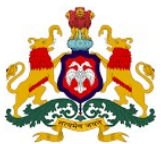

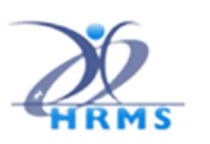

## 4. Upload Dependent Documents:

After user enters the dependent details, user has to upload the dependent photo (size must be <50 kb, image type allowed JPG/PNG only)

|                                                                                                    | oran Collamor And Call Purpose  |                                                                                                    |                              |                 |            |  |
|----------------------------------------------------------------------------------------------------|---------------------------------|----------------------------------------------------------------------------------------------------|------------------------------|-----------------|------------|--|
|                                                                                                    | entrary. Mailton                |                                                                                                    | Name of the Desciouse        | [Set] [Set]     | <u>n5</u>  |  |
| 2001                                                                                               | andre kopfisation des<br>Net    | 607                                                                                                    | Corp Hante                   | Reproduct Name  | AMPANE, NI |  |
|                                                                                                    |                                 |                                                                                                    |                              |                 |            |  |
| Family and Dependent Depails                                                                       |                                 |                                                                                                    |                              |                 |            |  |
| hans' (kinishar)                                                                                   |                                 | Rahu                                                                                                    |                              |                 |            |  |
| Patieter*                                                                                          |                                 | Sec.                                                                                                    |                              | *               |            |  |
| Sender 1                                                                                           |                                 | The later                                                                                                    |                              | *               |            |  |
| Date of Both "(BERRITAL Rev. Automatic                                                             |                                 | 20.00                                                                                                    |                              |                 |            |  |
| Deta*                                                                                              |                                 | Participation of the International Contention of the International Contentionant Contentionant Contentionant Contentional Cont | 1 m                          | *               |            |  |
| ana para , (a-pera, (arba)                                                                         |                                 | in the second                                                                                                    | al la                        | *               |            |  |
| Address Datab                                                                                      |                                 |                                                                                                    |                              | _               |            |  |
| million fire 5."                                                                                   |                                 | Exper                                                                                                    |                              |                 |            |  |
| report to 2.4                                                                                      |                                 | 1999                                                                                                    | 17Y                          |                 |            |  |
| punc."                                                                                             |                                 | Sec. 10                                                                                                    | 0.04                         | *               |            |  |
|                                                                                                    |                                 | (man)                                                                                                    |                              | *               |            |  |
| 56A.*                                                                                              |                                 | 5115                                                                                                    | 14                           | Bitter ox Digit |            |  |
| Teria *<br>Pre Date *                                                                              |                                 | A COLORADO A COLORADO A COLORADO A COLORADO A COLORADO A COLORADO A COLORADO A COLORADO A COLORADO A COLORADO A                                                                                                    |                              |                 |            |  |
| SVA '<br>Po Dele '<br>Tera '                                                                       |                                 | (contra                                                                                                    |                              | *               |            |  |
| Nex."<br>Pro Ester "<br>Desa "<br>Neticolo "Properties have have notice                            | In other and these fulfille (c) | 0026                                                                                                    | 1919<br>1932-18              | *               |            |  |
| "Mark"<br>Re (John"<br>1946 "<br>Mathema "/"Asserbart been have main                               |                                 | 10124                                                                                                    | 91341<br>(81341              | ~               |            |  |
| 944"<br>Fe Dale"<br>Dela"<br>Malle 10 "Playedar, bar't has nahk<br>Dela" "Playedar, bar't has nahk |                                 | inter<br>http:<br>Fatter                                                                                                    | new<br>185245<br>1897-ek kom | *               |            |  |

Clicks on "Choose File" button and select the photo, and then clicks on "Upload"

Message will be displayed dependent "photo is uploaded successfully".

## 5. Save as Draft:

| ransen Family And Dependent Details For                                                                          | KASS Purpose     |                                                                                                    |                                |          | 101 |
|----------------------------------------------------------------------------------------------------|------------------|----------------------------------------------------------------------------------------------------|--------------------------------|----------|-----|
| x130 Mo.*                                                                                                    | 4011930          | Name of the Brighton                                                                                                    | · Get See                      | 8        |     |
| 1001 Debite                                                                                                    | Apple alteration | KCED Emp Bases                                                                                                    | Dependent Name                 | MDUME NO |     |
|                                                                                                    |                  |                                                                                                    |                                |          | _   |
| Family and Dependent Details                                                                                     |                  |                                                                                                    |                                |          |     |
| Same" (Act Healter)                                                                                              |                  | Fabriel T.R.                                                                                                    |                                |          |     |
| Facilities"                                                                                                    |                  | Aur .                                                                                                    | *                              |          |     |
| Denke *                                                                                                    |                  | 1994                                                                                                    | ~                              |          |     |
| Date of Brits "(SQ/MITP'); to in Author)                                                                         |                  | 16(88/2812                                                                                                    |                                |          |     |
| These "                                                                                                    |                  | stranged .                                                                                                    |                                |          |     |
| and their (in the strategies)                                                                                    |                  | (Volume)                                                                                                    | •                              |          |     |
| Address Details                                                                                                  |                  | Handson                                                                                                    |                                |          |     |
|                                                                                                    |                  | Charles .                                                                                                    |                                |          |     |
|                                                                                                    |                  | and a second                                                                                                    |                                |          |     |
| sard.                                                                                                    |                  | 000000                                                                                                    |                                |          |     |
|                                                                                                    |                  | in the second second se | -                              |          |     |
| Pr Cude *                                                                                                    |                  | D(131)                                                                                                    | Brier av Digit                 |          |     |
| ines 1                                                                                                    |                  | and other the second second se | ~                              |          |     |
| Rubik 10 17 Baanders peer Lieve mülik vu eine engligee müli                                                      | ***              | 9935485241                                                                                                    |                                |          |     |
| Ener "/ don'dr.beint texensi Ceter inpresente" C                                                                 |                  | Kahal@gnail.com                                                                                                    |                                |          |     |
| shahar Dependent & Rhystody Manadh, challengad<br>Joh neet nich Falsandert & Physiolic Manadh, and an blank fals | ( nat)           | 8                                                                                                    |                                |          |     |
| Puts "Disspect double show of viscouped."                                                                        |                  | Charse File No No tho                                                                                                    | an Spiced sets for taken \$200 |          |     |
|                                                                                                    |                  |                                                                                                    |                                |          |     |

- > The user has to key in dependent Aadhaar Number and click on "Save"
- > Record will be saved as draft until DEMO authentication for dependent is successful.

#### 6. Save Dependent Record:

| prepodenti la vrdakupa in sejn      |  |
|-------------------------------------|--|
| Dependent Report Scientifiky merket |  |
|                                     |  |
|                                     |  |
| Disherti se fewort                  |  |
|                                     |  |
|                                     |  |
|                                     |  |
|                                     |  |
|                                     |  |
|                                     |  |
|                                     |  |
|                                     |  |

- > Upon demo authentication is complete,
- > you can see the message "Dependent Record Successfully Inserted"

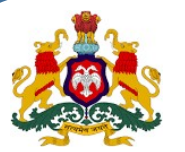

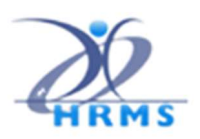

7. Identity Validation

Center for e-Governa

| Identity Validation Service  |  |
|------------------------------|--|
| Depatiment                   |  |
| Finance Department           |  |
| Application                  |  |
| HRMS                         |  |
| Purpose                      |  |
| For validation of applicants |  |
| Bereficay Name               |  |
| Rahul T.R                    |  |
| Name JG per Audroar          |  |
| Avera, T.R.                  |  |
| Aathar Number                |  |
| 553118958664                 |  |

- > The Dependent Aadhaar Number will get validated with UIDAI service.
- User clicks on "Validate Aadhaar with UIDAI" then it will redirect to DEMO Auth page and enter the "dependent Name" and "aadhaar number" as per Aadhaar.
- If the entered Dependent Aadhaar Number and Name matched with UIDAI, its redirected to HRMS Page with "Record Inserted successfully" message.

| preproditivits Likenskika give in sings<br>Hadher väldeter completed and topendent Record saved |                                           |              |  |
|-------------------------------------------------------------------------------------------------|-------------------------------------------|--------------|--|
| Audian raidiation compiled and Tapanolat Record saved                                           | preprodivms't kamutaka.gov in siys        |              |  |
| ×                                                                                               | Authan validation completed and Dependent | Record saved |  |
| 20                                                                                              |                                           |              |  |
|                                                                                                 |                                           | CK.          |  |

- If Authentication fails, it will give the error message and User has to do the data entry one more time.
- If still authentication fails, Dependent has to visit the UIDAI centre for further information.
- > Unique Application will get auto generated for each employee dependent.

## 8. View Dependents

| ready and ingen                                                                                                    | Red Griefs for \$555 Perpess |                                                                                                    |                     |              |                |
|----------------------------------------------------------------------------------------------------|------------------------------|----------------------------------------------------------------------------------------------------|---------------------|--------------|----------------|
|                                                                                                    | nijo m. (alicekto)           |                                                                                                    | Ante attentione (10 | iou a CEEDEE |                |
| 0                                                                                                    | Careford Acceleration        | NUMER CONTRACTOR                                                                                                | Defici #            | PROPERTY A   | ACCILLATION OF |
|                                                                                                    |                              |                                                                                                    |                     |              |                |
| marine, and they work property                                                                                                    |                              |                                                                                                    |                     | -            |                |
| Contract Contract Contract                                                                                                    |                              |                                                                                                    |                     |              |                |
| Autor"                                                                                                    |                              | 100                                                                                                    |                     | <b>1</b>     |                |
| Readour"<br>Texaber -                                                                                                    |                              | 345                                                                                                    |                     | 1914         |                |
| Nadar"<br>Bode -<br>Tas y Bol (Selectro is Salar)                                                                                                    |                              |                                                                                                    |                     |              |                |
| Restart"<br>Sociale "<br>Sociale States" (Sciences on a Sociale S                                                                                                    |                              | NUL                                                                                                    |                     |              |                |
| Nadar<br>1974 -<br>1964 -<br>1965 - State State State<br>1984 -<br>1984 - State State State<br>1984 - State State State State State<br>1984 - State State State State State State State<br>1984 - State State Stat                                                                                                    |                              |                                                                                                    |                     |              |                |
| Report<br>Server -<br>Server -<br>Server - Server - States<br>Report - Server - Server -<br>Server - Server -<br>Server - Server -                                                                                                    |                              | IST IST                                                                                                    |                     |              |                |
| Radad <sup>2</sup><br>Bole -<br>Too Yang (Stremmen and Kale)<br>Road (Stremmen and Congress)<br>Stremmen and Congress)<br>Stremmen and Congress)<br>Stremmen and Congress)                                                                                                    |                              | m anat                                                                                                    |                     | 1991-1999    |                |
| Nation"<br>Text - 1<br>Text - 1<br>Text -                                                                                                    |                              | IN NUMBER                                                                                                    |                     | 1991-1991    |                |
| Radian"<br>Balana"<br>Dayar (Samarri un Sadar)<br>Bayar<br>Radia (Sadar) (Samarri un Sadar)<br>Bayar<br>Radia (Sadar)<br>Sadar (Sadar)<br>Sadar (Sadar)<br>Sadar (Sadar)<br>Sadar (Sadar)<br>Sadar (Sadar)                                                                                                    |                              | International International                                                                                     |                     |              |                |
| Nadari<br>Inde T<br>Dag (1995) (2000 rrs of balant<br>Bala<br>Balant<br>Salari<br>Salari<br>Salari<br>Salari<br>Salari<br>Salari<br>Salari<br>Salari<br>Salari<br>Salari<br>Salari<br>Salari<br>Salari<br>Salari                                                                                                    |                              |                                                                                                    |                     |              |                |
| National Control of Control of Co                                                                                                    |                              |                                                                                                    |                     |              |                |
| <ul> <li>Marcell</li> <li>Marcell</li></ul>                                                                                                    |                              |                                                                                                    | 1<br>               |              |                |
| <ul> <li>Security</li> <li>Security</li> <li>Security&lt;</li></ul>                                                                                                    | a na katan da s              | The second second second second second second second second second second second second second second second se |                     |              |                |
| Nation<br>Service<br>Descriptions (Service) Tables<br>Service<br>Network (Service) Service (Service)<br>National Service<br>Service)<br>Service<br>Service<br>Ser | u an biosciatur)<br>Tanaca ( | STATISTICS STATISTICS                                                                                           |                     |              |                |

- > User has to key in the KGID number and Click on "GET" button
- > Inserted dependent details is displayed in the grid.
- If employee's dependents details are updated, then User's declaration should be duly filled and signed scan copy should be uploaded (file size less than or equal to 500KB, PDF allowed).
- > DDO also has to upload the declaration duly filled and signed scan copy (file size less than or equal to 500KB, PDF allowed), for each employee.

#### 9. Submit Dependents List for Approval

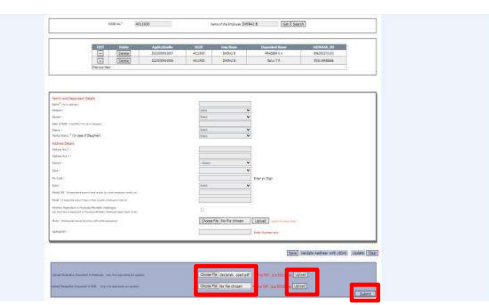

Click on **Submit**, records will be saved and will display for approval.

HRMS 2.0 Directorate

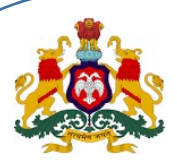

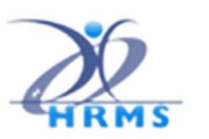

## 10. Records received from Mobile application:

| Marine Carlos Carlos Ca                                                                                                    |
|----------------------------------------------------------------------------------------------------|
| Anamatik<br>Santangar<br>Santangar<br>S |
| State         Image: State         Image: State                                                                                                    |
| Annual         Annual         Annual<                                                                                                    |
| Year (1996)         Year (1996)         Year (1996) <thyear (1996)<="" th=""> <thyear (1996)<="" th=""></thyear></thyear>                                                                                                    |
| Manaharan ang ang ang ang ang ang ang ang ang a                                                                                                    |
| Sector         Sector         Sector<                                                                                                    |
|                                                                                                    |
|                                                                                                    |
|                                                                                                    |
|                                                                                                    |
| <ul> <li>Second second sec</li></ul>                                                                                                    |
|                                                                                                    |
|                                                                                                    |
| research and second and a second and a secon                                                                                                    |
| t hanna a hanna fanda a fanda a san a san a san a san a san a san a san a san a san a san a san a san a san a s<br>San a san a san a san a san a san a san a san a san a san a san a san a san a san a san a san a san a san a san a                                                                                                    |
| Comments of a state of the state of the state o                                                                                                    |
| en internet in a second in a second in a s                                                                                                    |
| en la la la la la la la la la la la la la                                                                                                    |
|                                                                                                    |
|                                                                                                    |
|                                                                                                    |
| Dates Construction and a state of the Construction and a state of the Construction and a state                                                                                                    |
|                                                                                                    |
| Construction and Construction and Constr                                                                                                    |
| Date for the feature of the feature of the feature                                                                                                    |
| Second Second Second Second Second Second Second Second Second Second Second Second Second Second Second Second                                                                                                    |
|                                                                                                    |
| All State Advances Built Incluse Incluse Balance Balance                                                                                                    |
| TO COMPANY AND A COMPANY AND A                                                                                                    |
| CO CARGO ANTINO ANTINO CARGO MARCON MARCON                                                                                                    |

- ▶ User has to enter the KGID number and Click on "GET" button.
- > Inserted dependent details uploaded from mobile application is displayed in the above grid.

## 11. Edit Dependent Data Received from Mobile App

| _ | Chronic des services de la solicitation de la contrata de la contrata de la contrata de la contrata de la contra                                                                                                    |                                                                                                    |                                                                                                    |       |
|---|----------------------------------------------------------------------------------------------------|----------------------------------------------------------------------------------------------------|----------------------------------------------------------------------------------------------------|-------|
|   | 1001 No.4 (409/340                                                                                                    | Name of the Diversional State                                                                                                    | UNITE I CAL SHARE                                                                                                    | (MOR) |
|   | 1921 Islahi Ayakukumu<br>Parina Sad                                                                                                    | 4031 Tay None                                                                                                    | Supervised Room Add(19888-30)                                                                                                    |       |
|   |                                                                                                    |                                                                                                    |                                                                                                    |       |
|   | Tamic and Expendent Setum                                                                                                    |                                                                                                    |                                                                                                    |       |
|   | "tand" (Are had as)                                                                                                    | Pristing KA                                                                                                    |                                                                                                    |       |
|   | Teater                                                                                                    | The provide state of the provide state of the provi |                                                                                                    |       |
|   | Incom.                                                                                                    | (1111)                                                                                                    |                                                                                                    |       |
|   | Index Birts 108.04 You Act Indexel                                                                                                    | (2455,22)(7.                                                                                                    |                                                                                                    |       |
|   | Tests *                                                                                                    |                                                                                                    |                                                                                                    |       |
|   |                                                                                                    | 200.0                                                                                                    |                                                                                                    |       |
|   | and the second second se                                                                                                    | 00000                                                                                                    | -                                                                                                    |       |
|   | and and a second second second second second second second second second second second second second second se                                                                                                    | CLUB.                                                                                                    | =                                                                                                    |       |
|   | Termina 1                                                                                                    | An other states of the second second s                                                                                                    | 10                                                                                                    |       |
|   | No. 1                                                                                                    |                                                                                                    |                                                                                                    |       |
|   | 1072.htt                                                                                                    | fillen .                                                                                                    | and a second second sec |       |
|   |                                                                                                    | 1.00                                                                                                    |                                                                                                    |       |
|   | and an inclusion of the second second s                                                                                                    | fattalation .                                                                                                    | -                                                                                                    |       |
|   | which the product of the same of the big of the big                                                                                                    | 0.00007400                                                                                                    | -                                                                                                    |       |
|   | Part of the second second                                                                                                    | proved genue open                                                                                                    |                                                                                                    |       |
|   | The rest of the rest of the re |                                                                                                    |                                                                                                    |       |
|   | And "Anapped Profile store of other anapped                                                                                                    | Choise File 160 He chosen                                                                                                    | THEME I was for your Black                                                                                                    |       |
|   | (25)(25)                                                                                                    |                                                                                                    |                                                                                                    |       |

Click on "Edit (+)" option, then dependent details are auto populated to all fields in the screen.

#### **12. Identity Validation**

The Dependent Aadhaar Number will get validated with UIDAI service.

| Identity Validation Service                                               |  |
|---------------------------------------------------------------------------|--|
| Dipatront                                                                 |  |
| Finana Department                                                         |  |
| Npdiatan                                                                  |  |
| 1855                                                                      |  |
| Pageas                                                                    |  |
| For solidation of application                                             |  |
| Deating have                                                              |  |
| RegTit                                                                    |  |
| Name Augur Audhaan                                                        |  |
| dang Fit                                                                  |  |
| ieferferbr                                                                |  |
| 52 M AN                                                                   |  |
| <ul> <li>position of protect to part lashes for antipiparpose.</li> </ul> |  |

User clicks on "Validate Aadhaar with UIDAI" then it will redirect to DEMO Auth page and enter the "dependent Name" and "aadhaar number" as per Aadhaar.

| preprodivms*Lkamataka.gov.in says                  |    |      |   |   |   |   |  |  |  |  |  |  |  |  |  |  |  |
|----------------------------------------------------|----|------|---|---|---|---|--|--|--|--|--|--|--|--|--|--|--|
| Author validator completed and Dependent Record ca | ed |      |   |   |   |   |  |  |  |  |  |  |  |  |  |  |  |
|                                                    | а  | 6K   | 1 |   | 1 | 1 |  |  |  |  |  |  |  |  |  |  |  |
|                                                    | a. | SK . |   | ļ |   |   |  |  |  |  |  |  |  |  |  |  |  |

- If the entered Dependent Aadhaar Number and Name matched with UIDAI, its re-directed to HRMS Page with "Record Inserted successfully" message.
- If Authentication fails, it will give the error message and User has to do the data entry one more time.
- > If still authentication fails, Dependent has to visit the UIDAI centre for further information.
- > Unique Application will get auto generated for each employee dependent.

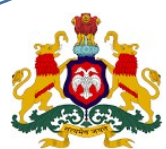

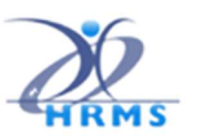

**13. Employee Declaration Document** 

| HERE' HERE                                                                                                    | ana Partuine Million (100 (1003)                                                                                                    |
|----------------------------------------------------------------------------------------------------|----------------------------------------------------------------------------------------------------|
| Martin Martin Adulturiante<br>Process Nat                                                                                                    | AGAS Say Boyan Organistic Roma Ballabash, Mi                                                                                                    |
| Next exhances (pr).<br>We are an exhances (pr).<br>We are an exhances (pr) |                                                                                                    |
| adard)                                                                                                    | Construction of the Construction of the Constr |
| ana dalama dalama Galana - ya kapanana ana                                                                                                    | These realistic testing and states and states and state |

- User need not upload the employee declaration document in web application as user would have uploaded the document from mobile application before itself,
- > Employee declaration document "**Upload**" button is "**Disabled**" in this condition.
- DDO also has to upload the declaration duly filled and signed scan copy (file size less than or equal to 500KB, PDF allowed), for each employee.
- Click on "Submit",
- > Record will be saved and will be displayed for approval.

## 14. Family Dependent Approval-Employee wise

| Kinan Resource                                                                                                    | Manadoment System        |                                                                                                    | 4                             |
|----------------------------------------------------------------------------------------------------|--------------------------|----------------------------------------------------------------------------------------------------|-------------------------------|
| Income all strengther in second of these                                                                                                    | 776                      |                                                                                                    | These Allinet or Cartal Trans |
| CONTRACTOR CALLS, Tanabalk Hand                                                                                                    | int (spend whet they's b | ark bire arout they be the topole and the topol statistics. Some for bigs of the topological                                                                                                    |                               |
| Statistic best finale<br>Sectorial Projects Security<br>Sectorial Sectoria                                                                                                    |                          | All DDOs must read this HRMS circular                                                                                                    |                               |
| mene fank brinn<br>Desarriel Faar Zelak<br>Kernes Drick<br>Farin we Toperiset Jahre,<br>Taring Delak                                                                                                    |                          | Kamataka Government Provident Fund Rules-2019<br>International Articles Converse for Induced of Articles Internation<br>View INFORMATION TO BE SATURDAY                                                                                                    |                               |
| Aver Charles<br>Union<br>Professional Develop<br>Arranges Ammeng Develop<br>Menual Technologues<br>Menual Technologues<br>Development<br>Development<br>Development                                                                                                    |                          | and it for foregoing which is the end of this fills (additional additional additionad additationad additional additional addition |                               |
| The berts<br>Bit Data II V 2nd 1 Cen                                                                                                    | and factories            | I Alets J                                                                                                    | Fueld States                  |
| Income and conservation of the second second |                          | and the second second sec                                                                                                    |                               |
| See Saled Howen had                                                                                                    | ne                       |                                                                                                    |                               |

In DDO Login, select Service Register -> Family Dependent Details -> Approve KASS

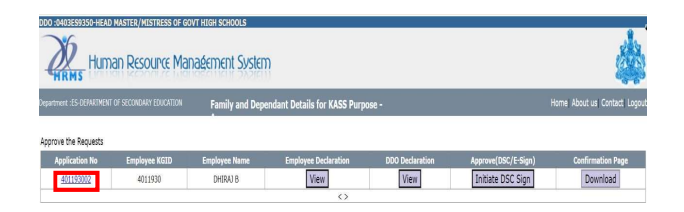

Uploaded dependent details are displayed on the screen with application number (KGID NO + No of Dependents) and KGID number.

| HRMS HUT              | nan Resource Ma         | naéement Systen | ņ                            |                 |                     |                                |
|-----------------------|-------------------------|-----------------|------------------------------|-----------------|---------------------|--------------------------------|
|                       |                         |                 | 1                            |                 |                     | Report Shoul on Control Leaved |
| artment 115 DEP4KIMEN | T OF SCOMBART EDUCATION | Family and Depe | endant Details for KASS Purp | ose -           |                     | Hume About us containt Edgine. |
| prove the Requests    | Forsitives VGID         | Family and Depe | Employee Declaration         | 000 Declaration | Anerose(DSC/E-Sirn) | Confirmation Bana              |

Click on application No, dependent details will be displayed.

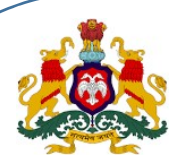

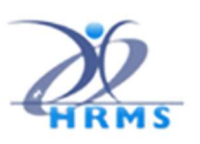

### 15. DDO can view documents and declaration:

| a prepodiventito | nakspour.DarC                      | estroited                                | Npendert Derail, Jata 7                                   | Quego 401 110 Billioper                                                                                                    | -m-licktor                                                                                                    |                                                                                                    |                                                                                                    |                                                                                                    | * 0                                                                                                    |
|------------------|------------------------------------|------------------------------------------|-----------------------------------------------------------|----------------------------------------------------------------------------------------------------|----------------------------------------------------------------------------------------------------|----------------------------------------------------------------------------------------------------|----------------------------------------------------------------------------------------------------|----------------------------------------------------------------------------------------------------|----------------------------------------------------------------------------------------------------|
| Name             | Relationship                       | Gender                                   | DOB                                                       | Dependent<br>Status                                                                                                    | Address                                                                                                    | Mobile No                                                                                                    | Email ID                                                                                                    | Physically<br>Challenged                                                                                                    | Aadhaar                                                                                                    |
| PRADEEP          | MMSON                              | М                                        | 18/05/2011                                                | Y                                                                                                    | Kadahuu                                                                                                    | 9589545623                                                                                                    | Pradeep75637@gmail.com                                                                                                    | Y                                                                                                    | 89639327210                                                                                                    |
| Rahul T R        | MMSON                              | М                                        | 16/08/2017<br>00:00:00                                    | Y                                                                                                    | Jagahen                                                                                                    | 9026485241                                                                                                    | Rabul@gnail.com                                                                                                    | Y                                                                                                    | 553118958666                                                                                                    |
|                  | Dane<br>PRADEEP<br>KA<br>Rabul T R | PRADEEP<br>KA MMSON<br>Rainil T.R. MMSON | PRADEEP<br>KA<br>Rahul T.R. MMSON M<br>Rahul T.R. MMSON M | Name         Relationship Gender         DOB           PRADEEP         MMSON         M         18/65/2011           KA         MMSON         M         16/08/2017           Rabni TR         MMSON         M         16/08/2017 | Distance         Relationship/Condext         DOB         Dependent<br>Statum           PRADEEP         MMSON         M         18/65/2011         Y           Rahni TR         MMSON         M         16/68/2017         Y | Diame         Relationship Gender         DOB         Dependent<br>Status         Address           PRADEZP         MMSON         M         1545/2011         Y         Kodulur           Rahni TR         MMSON         M         1648/2017         Y         Japahen | Name         Relationship Gender         DOB         Dependent<br>Statin         Address         Mobile No           PRADEEP         MMSON         M         18465/2011         Y         Kodulm/9599545023           Rahm TR         MMSON         M         18465/2017         Y         Robust           Rahm TR         MMSON         M         000000         Y         Robust         No | Name         Relationship Grander         DOR         Dependent<br>Status         Address         Mobile No         Lenal ID           PRADER         MMSON         M         MMSON         Y         Kadiner/SMS454523/Panlogr/SMS72grand.com           KA         MMSON         M         MMSON         Y         Kadiner/SMS454523/Panlogr/SMS72grand.com           Robert TR         MMSON         M         MMSON         Y         Kadiner/SMS45523/Panlogr/SMS72grand.com | Name         Relativestig-Gender         DOB         Taggender         Address         Address         Address         Mail         Fault         Physicality           RALER         MMSN M         1185 5011         VK         Kallmörf50554522/meley 56522/meley 56522/meley 56522         VK         VK </td |

DDO can view the declaration documents submitted by the Employee records will be visible employee wise

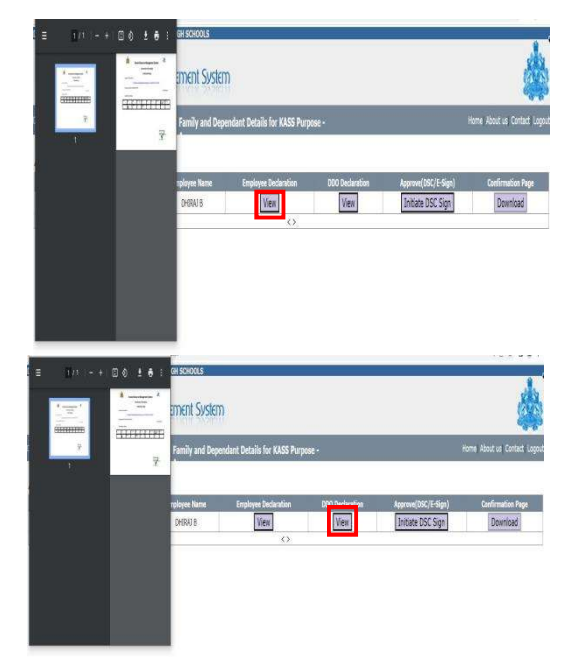

## **16. Initiate DSC Sign Process**

User has to install the DSC Tool kit to Approve (DSC) process.

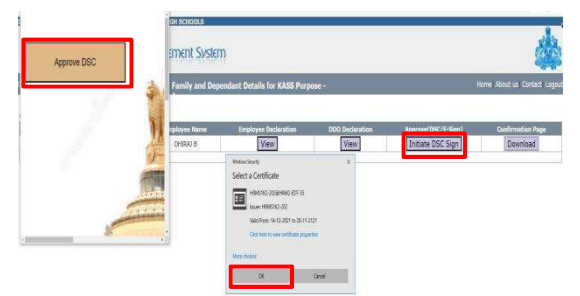

- > Before approving any record, tool should be running
- > User has to select the "**Initiate DSC Sign**" button, Pop Up will show to approve
- Select the particular certificate and clicks on "OK" button then "DSC Signed Successfully" alert displayed in the pop-up screen.
- > User to enter the confidential "User PIN" for completing the DSC signing process.

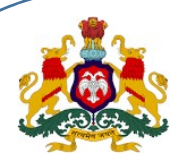

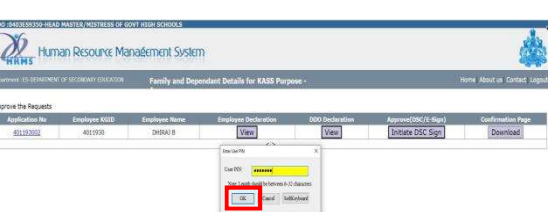

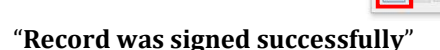

- "Record was signed successfully"
   At a time one record can be signed.
- After "DSC Signed Successfully" the "Initiate DSC Sign" button will be on freeze in the screen and Download is Enabled.

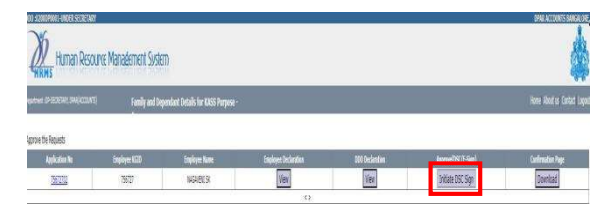

User clicks on **"Download**" button, the DSC Signed certificate is downloaded, Same can be handed over to the employee for further reference.

## 17. Digital Signature Tool Kit Installation

The DSC drivers are available in <a href="https://hrms.karnataka.gov.in">https://hrms.karnataka.gov.in</a>

In downloaded setup file, Click on setup

|                |   | Name            | Date modified    | Type              | Sce    |
|----------------|---|-----------------|------------------|-------------------|--------|
| 🖈 Quick access |   | Tankenting Elec | 11.10.2023.11.05 | Ella falidas      |        |
| Desktop        | * | DSCToolKit      | 11-10-2322 11:05 | Application Manif | 7 KR   |
| 👃 Downloads    | # | e setup         | 11-10-2022 11:05 | Application       | 527 KB |
| Documents      | * |                 |                  |                   |        |
| Fictures       | * |                 |                  |                   |        |
| CAMS           |   |                 |                  |                   |        |
| Desktop Files  |   |                 |                  |                   |        |
| Local Disk (E) |   |                 |                  |                   |        |
| Screenshots    |   |                 |                  |                   |        |
| CineDrive      |   |                 |                  |                   |        |

Click on Install button in the wizard

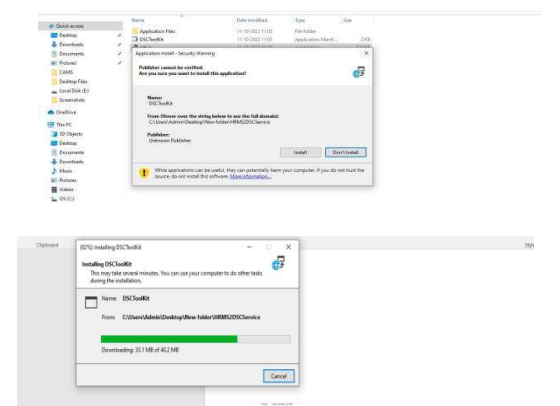

- > After successful installation, the listener will start running from the background.
- Listener should not be closed while doing digital signing

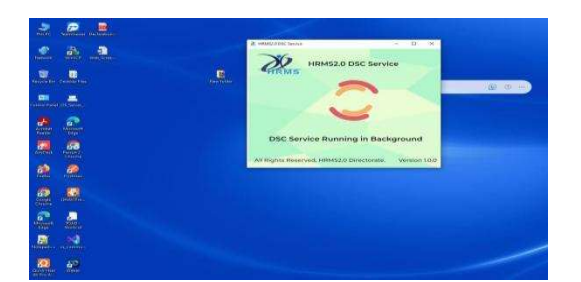

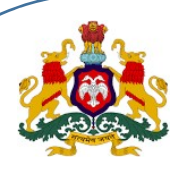

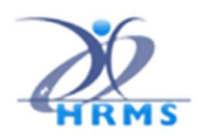

## 18. Confirmation Message

|      |                 |             |               | Contr                   | rmation P  | age         |             |                  |                 |
|------|-----------------|-------------|---------------|-------------------------|------------|-------------|-------------|------------------|-----------------|
|      | pication No.754 | 672700      |               |                         |            |             |             |                  |                 |
|      |                 | Emplo       | yee Family/O  | ependent 9              | ummuery as | on 12023-05 | 09 64 64 13 |                  |                 |
| 6m   | ployne Name h   | INDAVENE SK |               |                         |            |             |             |                  |                 |
|      |                 |             |               |                         |            |             |             | KOID             | 756727          |
| D    | pendent's De    | efaita.     |               |                         |            |             |             |                  |                 |
| 0.NO | Photo:          | nee         | Politico Trip | bos                     | (lender    | ina.e       | Donations   | Internet anymory | Unigenta -      |
|      | a labor         | Former C.A. | - Ann         | India Calm              | -          | -           | -           | (Avenued         | The FURNAMENTAL |
| -    | the because     | Amongo, 1 m | (and and      | 20-10-20<br>20-06-1-040 | Farmer     | -           | 6           | The              | The DATe and    |
| -    | - Area and a    |             |               |                         |            |             |             |                  | Accessore       |
|      |                 |             |               |                         |            |             |             |                  |                 |
|      |                 |             |               |                         |            |             |             |                  |                 |
|      |                 |             |               |                         |            |             |             |                  |                 |
|      |                 |             |               |                         |            |             | 54          | protors Vatig    |                 |
|      |                 |             |               |                         |            |             | 12          | the new termine  | 10.4            |
|      |                 |             |               |                         |            |             |             |                  |                 |

Contact HRMS Helpdesk